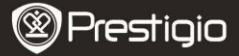

# Fonctions de base

Presser et maintenir le **bouton d'alimentation** pour allumer l'appareil. Vous accéderez directement au menu principal sur l'écran d'**Accueil** après l'écran de démarrage. Le menu principal comprend la **Mémoire Interne**, la **Carte SD**, les **Livres**, l'**Historique**, le **Dictionnaire**, les **Images**, la **Musique**, les **Réglages** et les **Applications**. Presser le **bouton Navigation** et le **bouton OK** pour se déplacer sur les fonctions désirées et confirmer l'option.

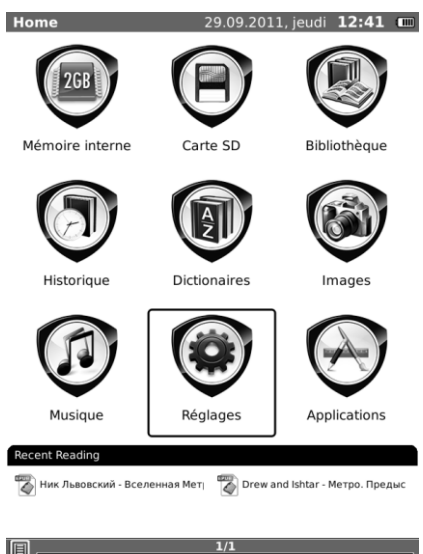

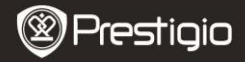

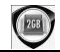

# Mémoire interne

Sélectionner l'icône de la mémoire interne. Tous les fichiers qui y sont sauvegardés s'affichent.

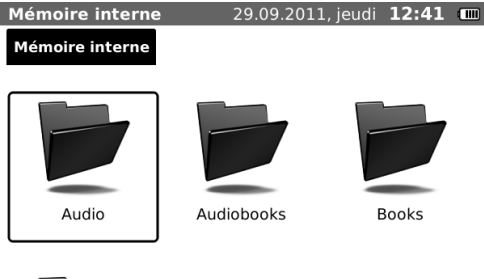

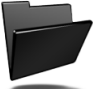

Pictures

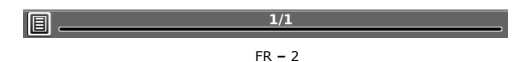

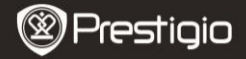

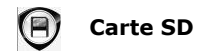

Sélectionner l'icône de la carte SD. Tous les fichiers qui y sont sauvegardés s'affichent.

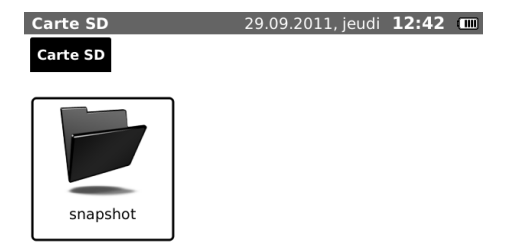

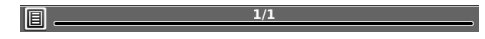

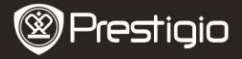

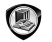

## Livres

L'appareil accepte les 9 types de formats de fichier suivants : EPUB, PDF, FB2, MOBIPOCKET, TXT, PDB, HTML, CHM et DJVU.

#### Menu Livres

Dans la liste des **Livres**, presser le **bouton Menu** pour entrer dans le **Menu Livres**. Presser le **bouton de Navigation** pour sélectionner l'option et confirmer. Presser le **bouton Retour** pour sortir.

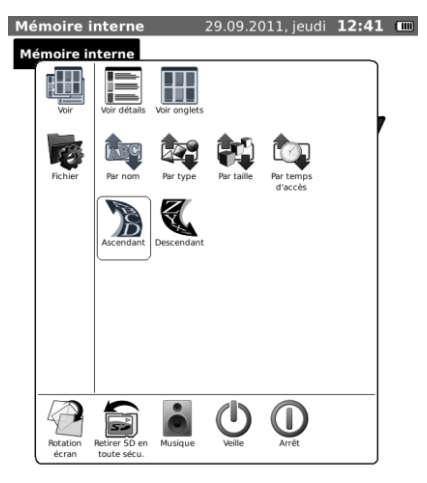

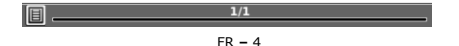

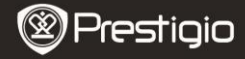

| Voir         | Mode détails et mode vignette (onglet).                                                                             |  |  |  |  |
|--------------|----------------------------------------------------------------------------------------------------|--|--|--|--|
| Types de tri | Tri par Nom, par Type, par Taille, par Temps<br>d'Accès, tri ascendant, descendant.                                 |  |  |  |  |
| Rechercher   | Recherche d'un mot-clé. Saisir le mot et<br>presser sur le <b>bouton Navigation</b> pour<br>commencer la recherche. |  |  |  |  |
| Fichiers     | Les fichiers peuvent être renommés, copiés, coupés et supprimés.                                                    |  |  |  |  |

#### Lire un Livre

Presser le **bouton de Direction** pour sélectionner le livre désiré et commencer à lire. Presser les **boutons PAGE PREC/SUIV** (**PREV/NEXT PAGE**) pour tourner les pages. Presser le **bouton Retour** pour sortir de la lecture. Presser le **bouton MENU** pour entrer dans le sous-menu détaillé comme suit :

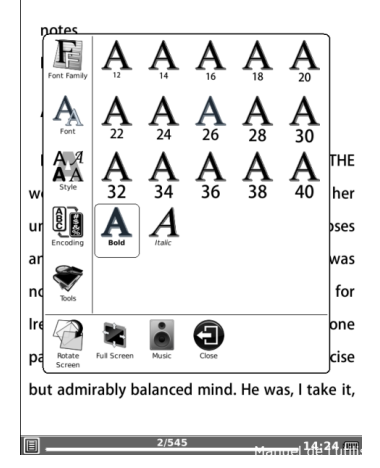

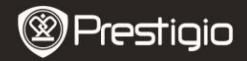

Police de caractères : Sélectionner la police de caractères voulue.

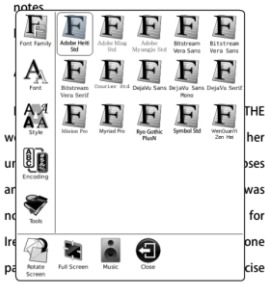

but admirably balanced mind. He was, I take it,

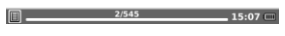

Police: Régler proportionnel ou par nombres, sélectionner Gras/Italique.

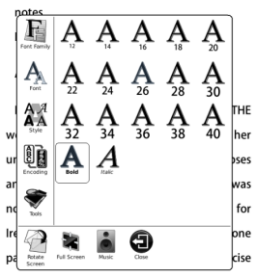

but admirably balanced mind. He was, I take it,

2/545 14:24 🚥

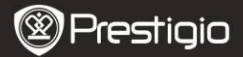

Style: Sélectionner l'espacement de ligne en visualisant les documents.

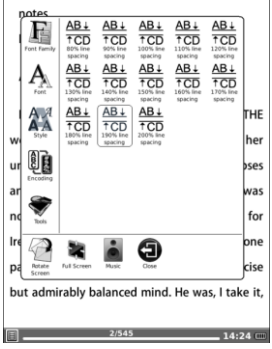

**Encodage:** Configurer le type d'encodage tout en visualisant le document-texte.

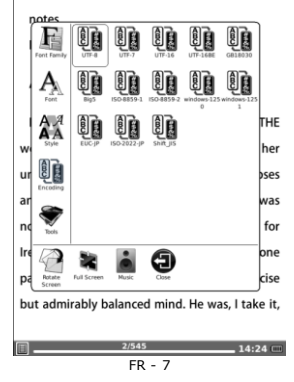

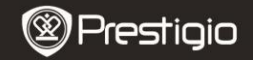

#### Outils:

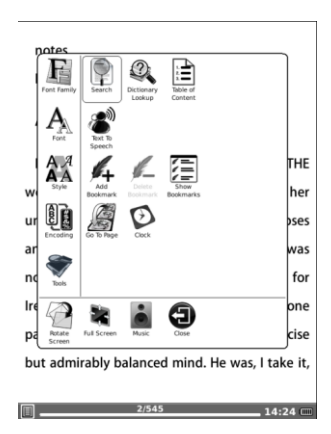

| Rechercher Saisir les mots-clé pour rechercher l'information désirée. |                                                                                       |  |  |  |  |  |
|-----------------------------------------------------------------------|---------------------------------------------------------------------------------------|--|--|--|--|--|
| Recherche<br>Dictionnaire                                             | Se référer aux instructions du dictionnaire.                                          |  |  |  |  |  |
| Signets                                                               | Ajouter un signet, supprimer et montrer tous les signets.                             |  |  |  |  |  |
| Aller à la page                                                       | Feuilleter le livre jusqu'à la page désirée.                                          |  |  |  |  |  |
| Horloge                                                               | Affiche l'heure et le temps de lecture, même fonction<br>que dans les autres options. |  |  |  |  |  |

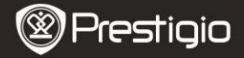

# Historique

G

Tous les documents lus récemment s'affichent. Presser le **bouton Effacer Tout** pour supprimer tous les fichiers sous le bouton.

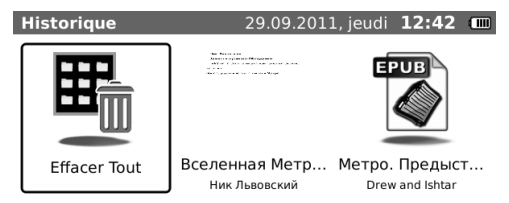

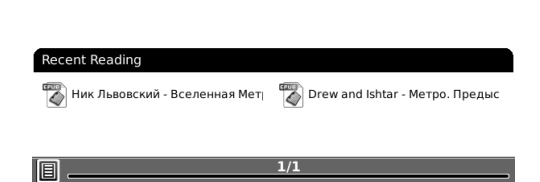

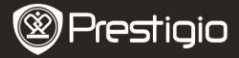

# Dictionnaire

Les programmes compatibles avec StarDict sont disponibles pour cet appareil. Il accepte le format de dictionnaire dans StarDict.

## Installer des Dictionnaires

Télécharger le dictionnaire sur <u>http://xdxf.revdanica.com/down/</u>, suivre les instructions de téléchargement du dictionnaire selon vos souhaits. Exemple : vous pouvez proposer les données suivantes : De: Anglais Vers: Russe Soumis par: tout Télécharger le format: StarDict vers la page web.

Créer un nouveau dossier appelé **dicts** dans le répertoire-source de la carte SD. Décompresser le dictionnaire téléchargé et le mettre dans le dossier "dicts" de la carte SD. Il y a trois fichiers (dict.dz, idx, ifo) dans chaque dossier de dictionnaire.

#### NOTE:

Il n'y a pas de dictionnaire pré-installé sur l'appareil.

## Recherche dans le dictionnaire

Sur la page principale du dictionnaire, saisir les mots via le clavier.

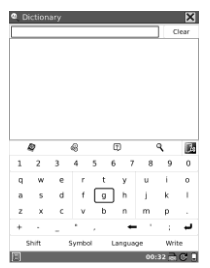

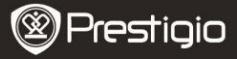

| <b>S</b> | Liste des dictionnaires: sélectionner le dictionnaire souhaité      |
|----------|---------------------------------------------------------------------|
| ß        | Mots similaires: vérifier les mots similaires et leur signification |
| 0        | Recherche: après avoir saisi le mot, le cliquer pour le rechercher  |
| ?        | Définition: vérifier la signification des mots                      |
| []a      | Voix                                                                |

## Utiliser le dictionnaire lors de la lecture de fichier :

Pendant la lecture, presser Menu-Outils-Recherche dictionnaire pour utiliser les dictionnaires installés. Suivre les étapes suivantes:

- 1. Sélectionner "Récupérer mots"
- 2. Presser OK
- Presser le bouton vers le bas pour commencer la sélection de mot, puis utiliser les touches de navigation pour sélectionner les mots
- 4. Presser OK pour la définition du mot

Note: Les fichiers PDF ne peuvent pas extraire (récupérer) les mots.

| The Adventure of the Illustrious Client | The Adventure of the Illustrious                                                                                                    | Client                                |  |  |  |  |  |
|-----------------------------------------|----------------------------------------------------------------------------------------------------|---------------------------------------|--|--|--|--|--|
| The Adventure of the Blanched Soldier   | The Adventure of the Blanched S                                                                                                    | The Adventure of the Blanched Soldier |  |  |  |  |  |
| The Adventure of the Mazarin Stone      | The Adventure of the Mazarin St                                                                                                    | The Adventure of the Mazarin Stone    |  |  |  |  |  |
| The Adventure of the Three Gables       | The Adventure of the Three Gabl                                                                                                    | es                                    |  |  |  |  |  |
| The Adventure of the Sussex Vampire     | The Adventure of the Sussex Van                                                                                                    | npire                                 |  |  |  |  |  |
| The Adventure of the Three Garridebs    | The Adventure of the Three Garridebs                                                                                                    |                                       |  |  |  |  |  |
| The Problem of Thor Bridge              | The Problem of Thor Bridge                                                                                                    |                                       |  |  |  |  |  |
| The Adventure of the Creeping Man       | The Adventure of the Creeping N                                                                                                    | lan                                   |  |  |  |  |  |
| k 🛈 🛞 🚳 Dictionary List 🗙               | з 🚺 🖇 🌒 — Б                                                                                                    | planation 🗙                           |  |  |  |  |  |
| inglish-Russian full dictionary         | adventure                                                                                                    |                                       |  |  |  |  |  |
|                                         | <ol> <li>сущ. 1) приключение to have (meet a<br/>adventure = иметь приключения breath<br/>(exciting, real, thrilling) adventure = зах</li> </ol> | rith) an<br>ntaking<br>затывающее     |  |  |  |  |  |
| 1/430 13:12 🕮                           | 1/430                                                                                                    | 13:12 @                               |  |  |  |  |  |
|                                         |                                                                                                    |                                       |  |  |  |  |  |

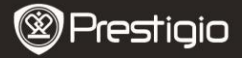

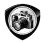

# Images

L'appareil accepte les formats d'image suivants : TIFF, JPEG, GIF, BMP et PNG. Presser le **bouton Menu pour accéder au Menu Images**. Presser le **bouton Navigation** pour sélectionner l'option et confirmer. Presser le **bouton Retour** pour sortir.

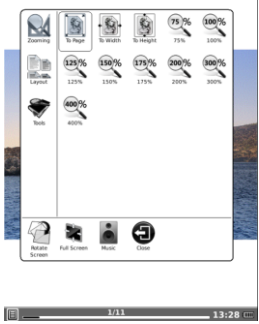

#### Zoom:

Ajuster la taille de l'image à la page, à la largeur, la hauteur ou proportionellement.

#### **Disposition:**

Il y a trois modes d'affichage: page seule, défilement de page et mode vignette.

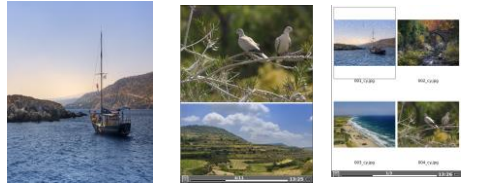

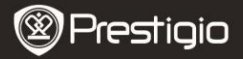

## **Outils:**

Il y a quatre outils disponibles.

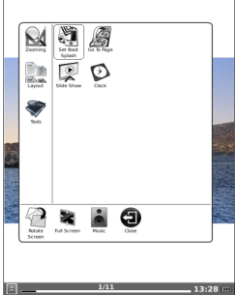

#### Installer Boot Splash:

Sélectionner l'image désirée comme écran de démarrage.

#### Diaporama:

Affiche les images en diaporama et règle l'intervalle de temps entre les diapositives.

#### Horloge:

Affiche l'heure et enregistre votre temps de lecture.

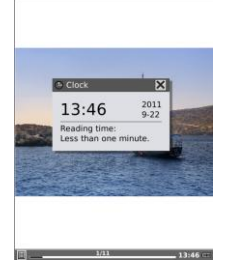

FR - 13

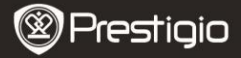

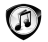

# Musique

L'appareil accepte les formats de fichier MP3 et WAV.

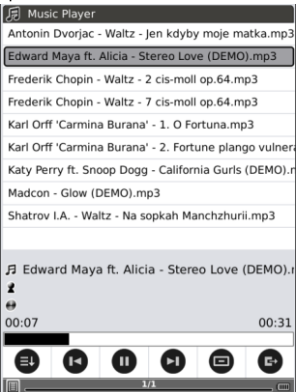

| •   | Tout répéter une fois                                                                          |
|-----|------------------------------------------------------------------------------------------------|
| C)  | Répéter un morceau                                                                             |
| 24  | Mode mélange                                                                                   |
| L I | Aller au morceau précédent                                                                     |
| Ð   | Aller au morceau suivant                                                                       |
| 8   | Faire passer le lecteur de musique en arrière-plan, le morceau peut passer en musique de fond. |
| E.  | Sortir du menu musique                                                                         |

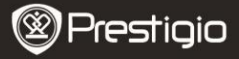

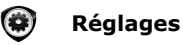

Presser le **bouton Réglages** pour entrer directement dans le mode **Réglages**. En mode **Réglages**, les réglages suivants peuvent être effectués.

| S         | Langue<br>Presser pour sélectionner une langue parmi celles disponibles.                                                                                                    |
|-----------|----------------------------------------------------------------------------------------------------|
| 0         | Date<br>Régler la date (année, mois, jour) et l'heure (heure, minute,<br>seconde) de l'appareil.                                                                              |
| P         | Police par défaut<br>Presser pour sélectionner une police de caractères parmi celles<br>disponibles.                                                                          |
| 00        | Preferred Applications préférées<br>Les lecteurs Pdf et FB sont des options disponibles.                                                                                      |
| <b>\$</b> | Réglage démarrage                                                                                                    |
| 2         | Mise à jour écran<br>Régler l'heure à l'écran et les options préférées (vitesse/qualité).                                                                                     |
|           | Formater flash<br>Sélectionner l'option et formater la mémoire flash interne.<br>Note : après cette opération, toutes les données dans la<br>mémoire interne seront effacées. |
| Ŏ         | Réglages zone horaire<br>Sélectionner le fuseau horaire désiré.                                                                                                    |
|           | Sur<br>Les infos FW et l'utilisation de l'espace mémoire sont affichées.                                                                                                    |

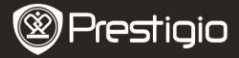

# Applications

Presser le bouton des applications pour sélectionner l'option désirée. Trois applications sont disponibles: Calculatrice, Calendrier et Horloge.

| 00 | Calculatrice                                                                                                    |
|----|----------------------------------------------------------------------------------------------------|
| 23 | Calendrier<br>Presser le bouton Navigation et les boutons PAGE<br>PREC/SUIV pour aller à la date désirée. Presser le bouton<br>RETOUR pour sortir. |
| Ø  | <b>Horloge</b><br>Afficher l'heure en plein écran.                                                                                                 |

|       |       |     |     |           | 0    |  |
|-------|-------|-----|-----|-----------|------|--|
| Backs | space | Cle | ear | Clear All |      |  |
| MC    | 7     | 8   | 9   | ÷         | Sqrt |  |
| MR    | 4     | 5   | 6   | ×         | X2   |  |
| MS    | 1     | 2   | 3   | -         | 1/x  |  |
| M+    | 0     |     | ±   | +         | =    |  |
|       |       |     |     |           |      |  |
|       |       |     |     |           |      |  |

 Image: Participant of the state of the state of

| September |     |     |     |     | October |     |     |     |     |     |     |     |     |
|-----------|-----|-----|-----|-----|---------|-----|-----|-----|-----|-----|-----|-----|-----|
| Sun       | Man | 7.0 | med | The | Pel.    | Sat | Sun | men | 744 | and | The | Pc. | Sat |
|           |     |     |     | 1   | 2       | 3   |     |     |     |     |     |     | 1   |
| 4         | 5   | 6   | 2   |     |         | 10  | 2   | 3   | 4   | 5   | 6   | 7   |     |
| 22        | 12  | 13  | 14  | 15  | 26      | 17  |     | 10  | 22  | 12  | 13  | 34  | 15  |
| 18        | 19  | 20  | 21  | 22  | 23      | 24  | 26  | 17  | 18  | 19  | 20  | 21  | 22  |
| 25        | 26  | 27  | 28  | 29  | 30      |     | 23  | 24  | 25  | 26  | 27  | 28  | 29  |
|           |     |     |     |     |         |     | 30  | 31  |     |     |     |     |     |

| November |     |     |    |     |    | December |     |    |     |    |     |    |     |
|----------|-----|-----|----|-----|----|----------|-----|----|-----|----|-----|----|-----|
| 5ee      | -   | 1.0 | -  | The | *  | Set      | See | -  | 141 | -  | The | -  | Set |
|          |     | 1   | 2  | - 3 |    | 5        |     |    |     |    | 1   | 2  | - 3 |
|          | - 7 |     |    | 10  | 11 | 12       |     | 5  | 6   |    |     |    | 10  |
| 13       | 14  | 15  | 16 | 17  | 18 | 19       | 11  | 12 | 13  | 24 | 15  | 26 | 17  |
| 20       | 21  | 22  | 23 | 24  | 25 | 26       | 28  | 19 | 20  | 21 | 22  | 23 | 24  |
| 27       | 28  | 29  | 30 |     |    |          | 25  | 26 | 27  | 28 | 29  | 30 | 31  |

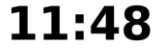

Thu Sep 22 2011

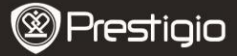

### Spécifications techniques

| Ecran       | 6″                                             |  |  |  |
|-------------|------------------------------------------------|--|--|--|
| Résolution  | 800 x 600, 16 Echelles de gris                 |  |  |  |
|             | Livre: TXT, HTML, EPUB, CHM, PDB, MOBIPOCKET,  |  |  |  |
| Formats de  | FB2, DJVU, et PDF.                             |  |  |  |
| fichiers    | Musique: MP3                                   |  |  |  |
|             | Image: JPG, BMP, GIF, PNG, TIFF                |  |  |  |
| Adobe DRM   | DRM pour EPUB/PDF, Adobe Reader Mobile intégré |  |  |  |
| Fentes      |                                                |  |  |  |
| d'expansion | SDITE Jusqu'à 5260                             |  |  |  |
| Batterie    | Batterie polymère Li-on (1600mAh)              |  |  |  |
| Autres      | Deine audie atérée Mini LICD2 0/2 Franz        |  |  |  |
| Interfaces  | Prise audio stereo Mini USB2.0/3.5mm           |  |  |  |
| Dimensions  | 197 mm x 124 mm x 11.3 mm (Lo x La x H)        |  |  |  |
| Poids       | 278 g                                          |  |  |  |

#### NOTE:

Sous l'exposition directe à la lumière naturelle ou sous de basses températures, les caractères affichés à l'écran peuvent s'effacer. Presser le bouton "Rafraîchir" pour rafraîchir tout l'écran.

#### Assistance technique et information sur la garantie

Référez-vous à <u>www.prestigio.com</u> pour l'assistance technique et le bon de garantie inclus pour des informations sur la garantie.

#### Avis de non-responsabilité

Nous avons fourni tous les efforts pour faire en sorte que les informations et les procédures dans ce manuel de l'utilisateur soient exactes et complètes. Nous déclinons toute responsabilité pour toute erreur ou omission. Prestigio se réserve le droit d'effectuer des changements sans notification préalable sur le produit dont il est question ici.